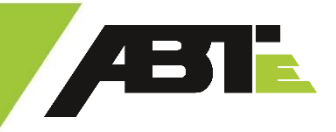

# **ABT E-LINE WEBPORTAL**

**Registration and ordering process** 

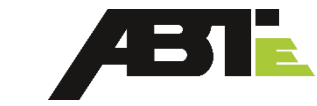

### Ordering process in two stages:

- Stage 1: base vehicle is ordered in the Volkswagen ordering system
- Stage 2: electrification part is ordered in the <u>ABT e-Line web portal</u>

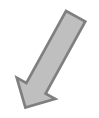

Spare parts

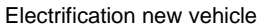

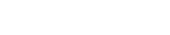

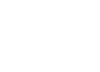

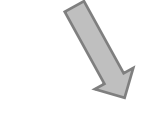

Technical documents Aftersales

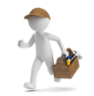

| User               |  |
|--------------------|--|
|                    |  |
| Password           |  |
|                    |  |
| Login              |  |
| Forgotten Password |  |

Login mask:

Registration and login for dealers in Germany and importers:

### Applicants must meet the following condition in order to be recognized as an ABTe Partner:

A contract with ABT e-Line has to be signed

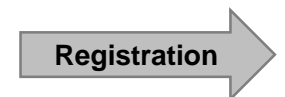

- · Visit the ABT e-Line website: https://www.abt-eline.com/information-for-dealers/
- Fill out the contact field "Registration for ABT e-Line web portal" and upload the registration form (provided by ABT sales team via E-Mail) and the training certificate (can be handed in later)
- Receive a registration E-Mail from ABT e-Line and login into the ABT e-Line web portal https://shop.abt-eline.de

Login

- Go to <a href="https://shop.abt-eline.de">https://shop.abt-eline.de</a> and fill out user name and password as mentioned in the registration E-Mail
- · Change the password according to your specifications
- Visit the ABT e-Line web portal

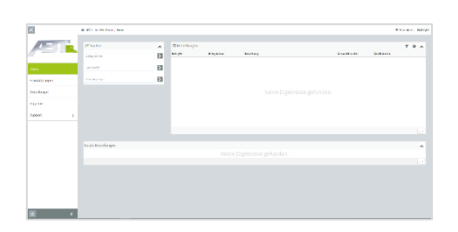

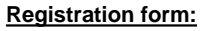

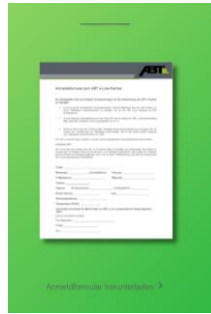

### Ordering the electrification:

- Choose the right product:
  - Menu "product groups"
  - Product group "electrification new vehicle"
  - Choose the right model

Add the part to the shopping cart

#### Attention:

There is no buildability test with the base vehicle. Please make sure that the base vehicle is equipped with air conditioning as well as you choose air conditioning again when ordering the electrification part. It must also be differentiated whether the base vehicle has a rear window or not.

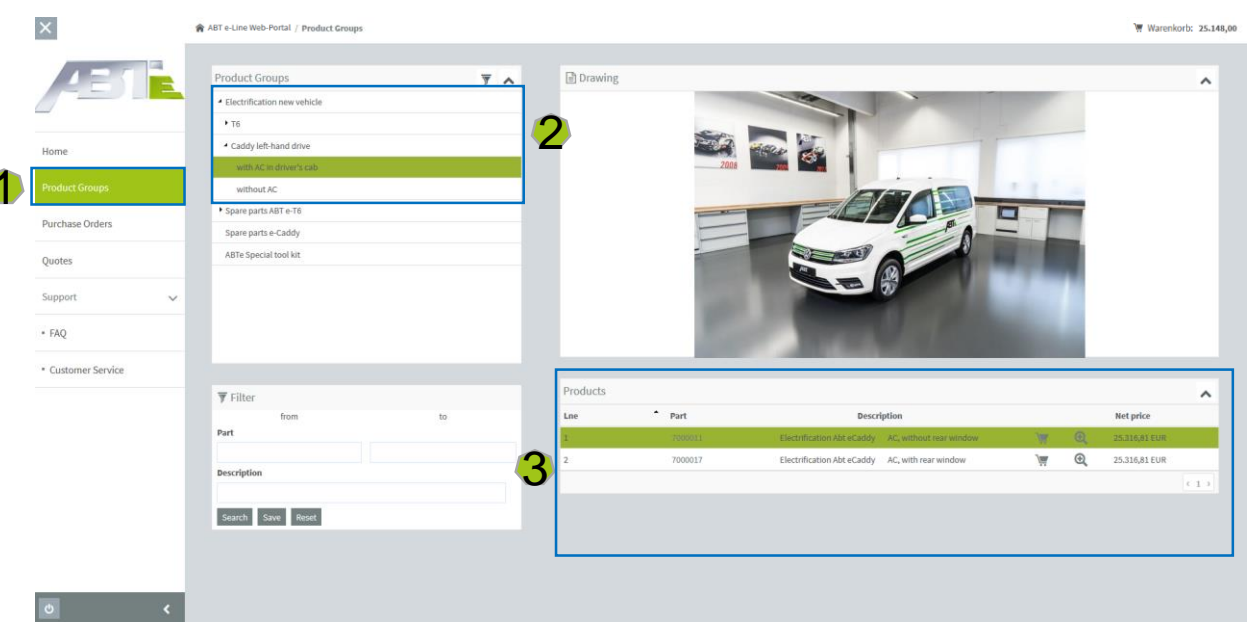

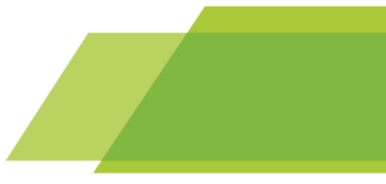

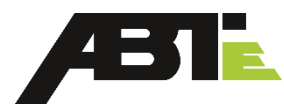

### Calculation of the WLTP-values:

- Go to the shopping cart (symbol `\" cart: top right)
- Click on the symbol "WLTP"  $\rightarrow$  a new window opens
- Choose the model
- Enter empty weight base vehicle
- WLTP values are calculated automatically and written in the boxes in the shopping cart
- Create a template → a pdf-document will open
- · WLTP-values are listed in the offer and can be shown to the customer

|                    | lkswagen UK Ltd (Test) (395 | 9998)                              |                                  |                                  | _         |                       | Creat                 | e Template Continue Sh      | opping Buy    |
|--------------------|-----------------------------|------------------------------------|----------------------------------|----------------------------------|-----------|-----------------------|-----------------------|-----------------------------|---------------|
| Lne Part           | Description                 | Unit price Quant                   | ity UoM Total price              | Leasing aggr. No.                | Comm. No. | WLTP CO2 emission com | b. Energy consumption | Range comb.                 |               |
|                    |                             | 23.066,00 EUR 1                    | ,000 Piece 23.956,00 EUR         |                                  | 10        | 2                     | 0,05 g/km 29,64       |                             |               |
|                    |                             |                                    |                                  |                                  |           |                       |                       |                             |               |
|                    |                             |                                    |                                  |                                  |           | 1                     | Grand                 | Total (plus shipping costs) | EUR 23.966,00 |
| Offer templates    |                             |                                    | Model                            |                                  |           |                       |                       |                             | ۰. ه          |
| No                 | Document Date               | <ul> <li>Purchase Order</li> </ul> | 1 - Passenger Car (M1 Class)     |                                  | 1         | Delete                |                       | Cart                        |               |
|                    |                             | b2b request for quote              | Empty weight (incl. 75 kg driver | all liquids, tank filled to 90%) |           |                       | der .                 | <b>WW</b>                   |               |
| 10265              | 24.02.2020                  | b2b request for quote              | 1800 1800                        |                                  | <b>(</b>  | 窗                     | *                     | <u>)</u> #                  |               |
| 0210               | 29.01.2020                  | b2b request for quote              | OK                               |                                  |           | 窗                     | *                     | <b>W</b>                    |               |
|                    |                             |                                    |                                  |                                  |           |                       |                       |                             |               |
|                    |                             |                                    |                                  |                                  |           |                       |                       |                             |               |
| Femplate positions |                             |                                    |                                  |                                  |           |                       |                       |                             | ۰ ه           |
|                    |                             | Description                        |                                  |                                  |           | Quantity              | D                     | dete                        |               |

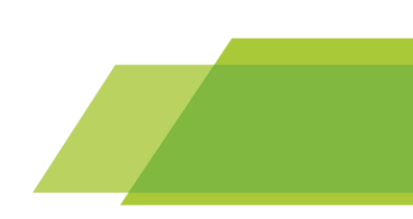

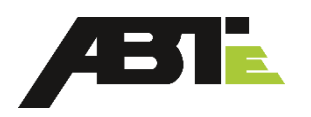

### Create an offer:

- · Click on "Create template". The offer is saved in the section "offer templates"
- To download a pdf-document, click on the symbol
- The offer shows the WLTP-values
- To order the electrification, click on the symbol 👿 . It is added to the shopping cart immediately.

#### ABT e-Line GmbH - Johann-Abt-Straße 2 - 87437 Kempten

 Offer
 21000702

 Doc Date
 : 25006702

 Customer
 : 399998

 Clerk
 : Franziska Krebs

 Telephone
 : 49(0)831-960333-24

 Page
 : 1 from -974

#### Dear Sir or Madam,

We would like to thank you for your enquiry and will be happy to make you the following offer until the written order confirmation by ABT e-Line GmbH.

#### B2B -Offer: Volkswagen UK Ltd (Test) - Sophie Miller

| Line | Item No. | Description                                            | Quantity | Unit Price | Amount    | Currency |
|------|----------|--------------------------------------------------------|----------|------------|-----------|----------|
| 1.00 | 7000017  | Electrification Caddy 120 km/h<br>AC, with rear window | 1.00     | 23,966.00  | 23,966.00 | EUR      |

#### Please note that per order only 1 electrification can be added to the cart. Please create a new order for each additional item. Create Template Continue Shopping Buy ₩ Shopping Cart Importeur UK (300034) Description Unit price CO2 emission comb. Lne Part Quantity UoM **Total price** Leasing aggr. No. Comm, No. WLTP **Energy consumption** Range comb. (1) Grand Total EUR 0.00 III Offer templates **\*** ~ DocNo **Document Date** Purchase Order Delete Cart \* b2b request for quote by web user 'Importeur UK' **III** Template positions **ö** 🔥 Lne Part Description Quantity Delete 1,000

www.abt-eline.com

Volkswagen UK Ltd (Test)

GB Kempten 87436

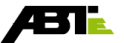

(1)

### Place an order:

To order an electrification, there are mandatory fields in the shopping cart that have to be filled out:

- Commission number  $\rightarrow$  15-digits
- Energy consumption (value to be calculated with the WLTP tool)
- Range combined (value to be calculated with the WLTP tool)
- By clicking on "Buy" you get to the next page to choose the shipping address ٠

| Please note that per order only 1 electrification can be added to the cart. Please create a new order for each additional item. |                     |                                  |              |                 |                |            |               |                 |            |            |                  |           |              |                      |                      |          |
|----------------------------------------------------------------------------------------------------|---------------------|----------------------------------|--------------|-----------------|----------------|------------|---------------|-----------------|------------|------------|------------------|-----------|--------------|----------------------|----------------------|----------|
| 📜 Sh                                                                                                    | opping Cart Volkswa | gen UK Ltd (Test) (399           | 998)         |                 |                |            |               |                 |            |            |                  |           | _            | Create Template      | Continue Shoppin     | g Buy    |
| Lne                                                                                                    | Part                | Description                      | Unit price   |                 | Quantity       | UoM        | Total price   | Leasing aggr. N | o. Comm. M | io. WLTP   | CO2 emission com | b.        | Energy consu | umption              | Range comb.          |          |
| 1,0                                                                                                    | 7000011             | Electrification Caddy<br>120km/h | 23.966,00 EU | R               | 1,000          | Piece      | 23.966,00 EUR |                 |            | <b>m ±</b> |                  | 0,00 g/km | 29,64        | kWh/100              | km 126               | km       |
|                                                                                                    |                     |                                  |              |                 |                |            |               |                 |            |            |                  |           |              |                      |                      | <1→      |
|                                                                                                    |                     |                                  |              |                 |                |            |               |                 |            |            |                  |           |              | Grand Total (plus sh | ipping costs) EUR 23 | 3.966,00 |
| III Offer                                                                                                    | templates           |                                  |              |                 |                |            |               |                 |            |            |                  |           |              |                      |                      | • •      |
| DocNo                                                                                                    |                     | Document Date                    | •            | Purchase Orde   | 21             |            |               |                 |            | I          | Delete           |           |              |                      | Cart                 |          |
| 21000268                                                                                                    |                     | 24.02.2020                       |              | b2b request for | r quote by wel | b user 'Vo | 23.966,00     | EUR             |            |            | <b>ā</b>         |           | *            |                      | )                    |          |
| 21000265                                                                                                    |                     | 24.02.2020                       |              | b2b request for | r quote by wel | b user 'VN | 37,60         | EUR             |            |            |                  |           | *            |                      | )                    |          |
| 21000210                                                                                                    |                     | 29.01.2020                       |              | b2b request for | r quote by wel | b user 'Vo | 273.918,50    | SEK             |            |            | iii              |           | *            |                      | <b>)</b>             |          |
|                                                                                                    |                     |                                  |              |                 |                |            |               |                 |            |            |                  |           |              |                      |                      | < 1 >    |
|                                                                                                    |                     |                                  |              |                 |                |            |               |                 |            |            |                  |           |              |                      |                      |          |
| 🎟 Temp                                                                                                    | late positions      |                                  |              |                 |                |            |               |                 |            |            |                  |           |              |                      |                      | ۰ ب      |
| Lne                                                                                                    | Part                |                                  |              | Description     |                |            |               |                 |            |            | Quantity         |           |              | Delete               |                      |          |
| 1,0                                                                                                    | 7000011             |                                  |              | Electrification | n Caddy 120km  | n/h        |               | EUR             |            |            |                  |           | 1,           | .000                 |                      |          |
|                                                                                                    |                     |                                  |              |                 |                |            |               |                 |            |            |                  |           |              |                      |                      | (1)      |

Æ

### Place an order:

- By clicking on "Buy" you get to the next page to choose the shipping address
- The shipping address is only important for the spare parts since Volkswagen logistics handle the shipping of all new vehicles
- In the last step you see an overview of the order. By clicking on "Send shopping cart", the order is transmitted to ABT e-Line
- After checking the order, an order confirmation is sent to the user by ABT.

### Select Shipping Address

Please note that the logistics of electrified new vehicles are handled by Volkswagen. The shipping address given here is solely for shipping the spare parts.

Is the shipping address you want to use shown below?

If yes then click on the corresponding button "Send to This Address".

| Importeur UK<br>Yeomans Drive<br>GB - Miltor<br>Send to This Ad | e 1<br>h Keynes MK14 5AN<br>dress |                                |                                       |                                     |               |                                    |              |
|-----------------------------------------------------------------|-----------------------------------|--------------------------------|---------------------------------------|-------------------------------------|---------------|------------------------------------|--------------|
| Overview Pu                                                     | rchase Order                      |                                |                                       |                                     |               | Continue Shopping Send Sh          | nopping Cart |
| Lne                                                             | Part                              | Description                    | Unit price                            | Quantity                            | Total price   | RegDate                            |              |
| 1,0                                                             | 7000029                           | Electrification Caddy 120 km/h | 23.966,00 EUR                         | 1,000                               | 23.966,00 EUR | 13.12.2019                         |              |
|                                                                 |                                   |                                |                                       |                                     |               |                                    | < 1 >        |
|                                                                 |                                   |                                |                                       |                                     | G             | rand Total (plus shipping costs) E | UR 23.966,00 |
|                                                                 |                                   | The general terms and o        | conditions of ABT e-Line GmbH do appl | y: www.abt-eline.com/terms-and-cond | itions-e-line |                                    |              |
|                                                                 |                                   |                                |                                       |                                     |               |                                    | _            |

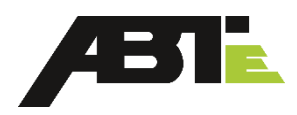

### Ordering a spare part:

#### Choose the right product:

- Menu "product groups" ٠
- Product group "Spare parts" (divided ٠ into different models T6, Caddy, T6.1 etc.)
- Choose right assembly ٠
- The drawing defines all parts that ٠ belong to one assembly. The list below is sorted by the numbers shown in the picture.

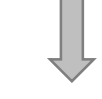

Add the part to the shopping cart

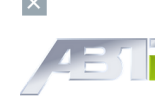

Home

Quotes

Support

Purchase Orders

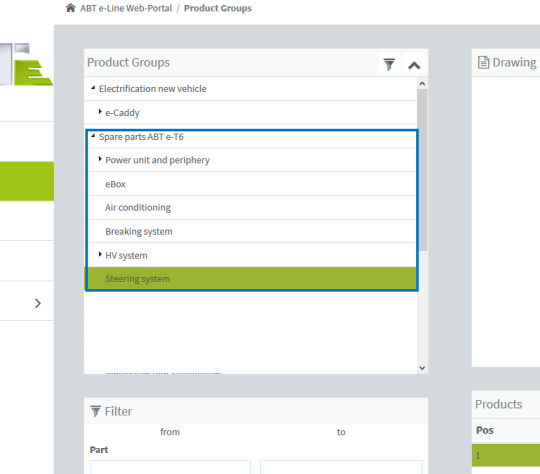

Description

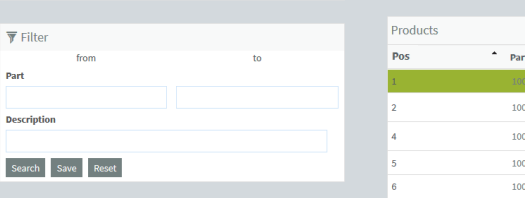

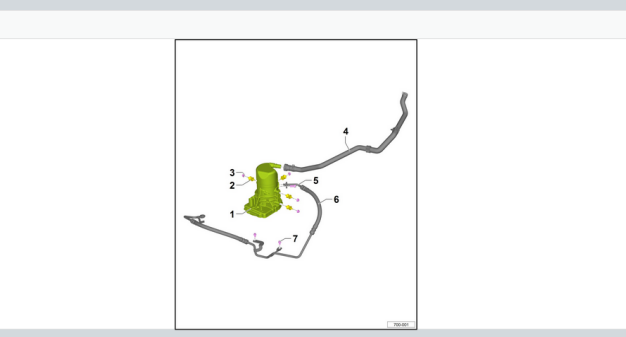

| Products |         |               |                                  |              |          |            | ~   |
|----------|---------|---------------|----------------------------------|--------------|----------|------------|-----|
| Pos ^    | Part    | Description   |                                  |              |          |            |     |
| 1        |         | ANT_69009     | Servopumpe 89C                   | ЭЩ.          | Q        | 779,20 EUR |     |
| 2        | 1003156 | ANT_38005     | Gummilager zur<br>Servopumpe     |              | Ð,       | 19,99 EUR  |     |
| 4        | 1003053 | EDT_48002     | Servoleitung Niederdruck<br>T6   | Ä            | Ð,       | 20,83 EUR  |     |
| 5        | 1003151 | SCR_05038_AA  | Zylinderschraube mit ISK         | \ <u></u>    | <b>⊕</b> | 3,59 EUR   |     |
| 6        | 1002875 | EDT_48001     | Hochdruck Servoleitung           | \ <u></u>    | <b>⊙</b> | 600,91 EUR |     |
| 7        | 1003038 | SCR_13002_AA_ | Sechskantschraube mit<br>Flansch | <del>ک</del> | <b>⊕</b> | 4,59 EUR   |     |
|          |         |               |                                  |              |          |            | <1> |

~

### Ordering a spare part:

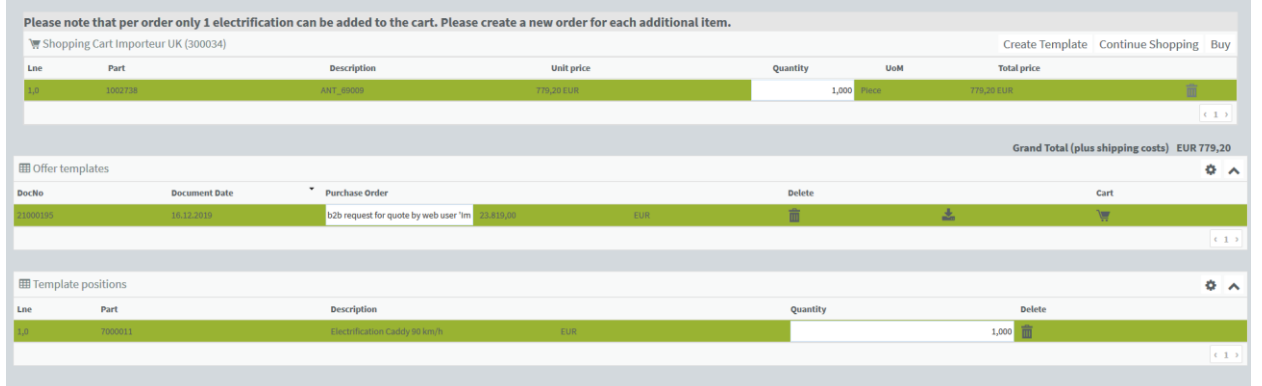

# **E**

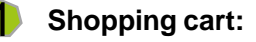

After the part has been added to the ٠ shopping cart, the quantity can still be changed.

 In this section, an offer can be created and saved in the templates.

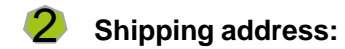

#### Select Shipping Address

Please note that the logistics of electrified new vehicles are handled by Volkswagen. The shipping address given here is solely for shipping the spare parts.

| Next step shows the           |  |  |  |  |  |
|-------------------------------|--|--|--|--|--|
| shipping address that was     |  |  |  |  |  |
| indicated in the registration |  |  |  |  |  |
| form.                         |  |  |  |  |  |
|                               |  |  |  |  |  |

| Is the shipping address you want to use shown below?                 |
|----------------------------------------------------------------------|
| If yes then click on the corresponding button "Send to This Address" |

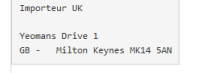

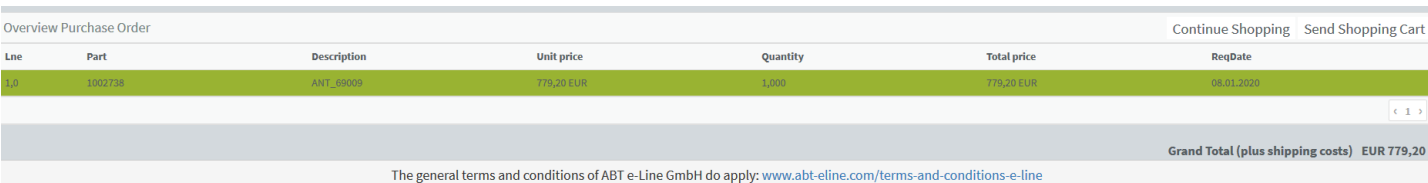

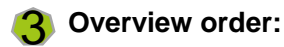

In the last step, an overview of the shopping cart is presented.

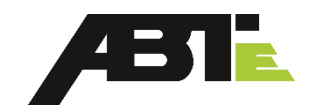

### Access for dealers abroad:

• Dealers from abroad have the possibility to access the ABT e-Line web portal in order to look at all sales and aftersales information and place an order through their importer.

#### Registration:

- All dealers register themselves at an online platform. The individual login information are sent to them afterwards automatically.
- To enter the registration platform, they receive a link from their importer. The importer can get the link (valid for multiple users) from ABT e-Line by writing an E-Mail to <u>b2b.webportal@abt-eline.de</u>.

### Content of the web portal:

• Importers can send a pricing list (valid for one year) to the ABT sales team with prices for their dealers. The dealers will then see those prices in the web portal. They have limited rights which don't allow them to place any orders.

### Place an order through the importer:

- Dealers can create offers that are saved in the section "offer templates". All offers from the dealers can be seen and accessed by the importer.
- If a dealer would like to place an order, he has to tell the importer the Doc. No. from the offer template. The importer can add this offer to the shopping cart and place the order through the normal ordering process.
- → Important: as soon as the template is added to the shopping cart, the pricing will change automatically to the prices as negotiated between importer and ABT e-Line
- → The importer has to make sure that the commission number and WLTP-values are filled out by the dealers in order to place the order.

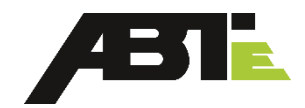

#### Multiple orders:

To avoid that vehicles must be entered vehicle by vehicle, ABTe Line gives the possibility of ordering via mail by describing the needed variant and number of electrification

- These method requires minimum 15 identical vehicles
- Using this ordering process: please send an e-mail to: <u>b2b.electrification@abt-eline.de</u>, name the exact number of needed vehicles and give a clear reference to the VW order with the complete VW commission number (Komm.-Nr) using the following scheme:

| Pos. | Part nr. B2b portal | Part labeling according to b2b<br>portal       | VW order number for basic<br>vehicle (Komm-Nr) & BID | Price according to b2b<br>portal |
|------|---------------------|------------------------------------------------|------------------------------------------------------|----------------------------------|
| 1    | 7000045             | Electrification T6.1, LOL 90 km/h,<br>KH6, I7D | 123456-BID-year                                      | 25.184,00€                       |
| 2    |                     |                                                |                                                      |                                  |

The order is processed in the same way like single orders. You receive an order cornfirmation via E-Mail including all neccessary information.